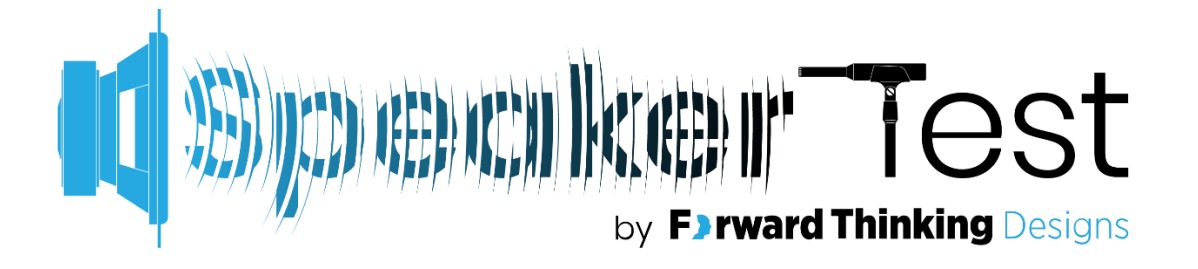

### **USER MANUAL**

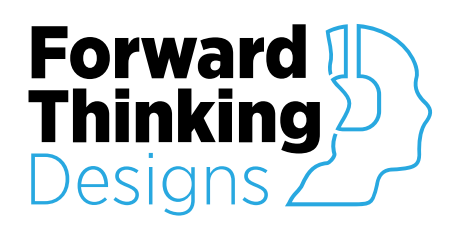

Version 1.0.1 Revised April 6, 2023

# TABLE OF CONTENTS

| OVERVIEW                                            | 3  |
|-----------------------------------------------------|----|
| CONFIGURATION                                       | 4  |
| Properties                                          |    |
| Setup                                               | 5  |
| CONTROLS                                            |    |
| Testing                                             | 6  |
| Channel Pane                                        |    |
| Graph                                               | 8  |
| Channels                                            |    |
| Channel Configuration                               |    |
| Configuration                                       |    |
| Scheduler Configuration                             |    |
| Email Configuration                                 |    |
| Sluck Conjiguration                                 |    |
| APPENDIX A: CONTROL PINS                            | 15 |
| All                                                 |    |
| Channel (for each)                                  |    |
| Email                                               |    |
| Scheduler                                           |    |
| Day                                                 |    |
| Conserved                                           |    |
| General                                             |    |
| Slack                                               |    |
| General<br>General                                  |    |
| General<br>General<br>APPENDIX B: SLACK INTEGRATION |    |
| SUPPORT                                             |    |

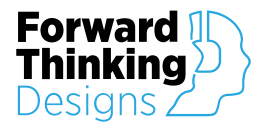

# **OVERVIEW**

Speaker Test is an automatic speaker testing plugin for QSC®'s Q-SYS<sup>™</sup> version 9.0 and later, designed to give users a tool for automated checking and reporting of speaker health in a room environment. Utilizing a permanently installed microphone in the measurement space Speaker Test compares scheduled RTA measurements to a stored trace for each speaker and reports any anomalies that fall outside the predetermined parameters. Speaker Test then notifies technical personnel via Slack and/or email. Controls for Speaker Test can be easily placed on a User Control Interface (UCI) within Q-SYS<sup>™</sup>.

The Speaker Test plugin requires a license key to function but can be used in demo mode for 10 minutes to evaluate the plugin. The 10-minute period can be restarted by restarting the Q-SYS<sup>™</sup> design. Use of the plugin in demo mode for commercial purposes is prohibited.

| Speaker | est      |               |          |        |             |                   |                   |             |           |               |             |            |         | ×    |
|---------|----------|---------------|----------|--------|-------------|-------------------|-------------------|-------------|-----------|---------------|-------------|------------|---------|------|
| lesting | Channels | Configuration | About    |        |             |                   |                   |             |           |               |             |            |         |      |
|         |          |               |          |        | (P)) Incarb | ika di kuka di ku | duni Mantahasa ni |             | · ~ +     |               |             |            |         |      |
|         |          |               |          |        |             | I HEEP K.,        | NI IKLAEDI        | r ie        | θSΓ       |               |             |            |         |      |
|         |          |               |          |        | ¶           |                   | by <b>F)rw</b>    | ard Thinkin | g Designs |               |             |            |         |      |
| All Cho | annels 📃 | TEST ALL      | SAVE ALL |        | Name        |                   | Left              | Sto         | atus      |               | ок          |            | TEST    | SAVE |
| Select  |          |               |          | Status |             | Mec               | isurement         | Reference   | Pas:      | s Threshold   | High/I      | .ow-Pass F | ilter   |      |
| 1       |          | Left          |          |        |             |                   |                   |             |           |               |             |            |         |      |
| 2       |          | Right         |          |        |             |                   |                   |             |           |               |             |            |         |      |
| 3       |          | Center        |          |        | -30dB       |                   |                   |             |           |               |             |            |         |      |
| 4       |          | LFE           |          |        |             |                   |                   |             |           |               |             |            |         |      |
| 5       |          | Ls            |          |        |             |                   |                   |             |           |               |             |            |         |      |
| 6       |          | Rs            |          |        | 25dP        |                   |                   |             |           |               |             |            |         |      |
|         |          |               |          |        | -3508       |                   |                   |             |           |               |             |            |         |      |
|         |          |               |          |        |             |                   |                   |             |           |               |             |            |         |      |
|         |          |               |          |        |             |                   |                   |             |           |               |             |            |         |      |
|         |          |               |          |        | -40dB       |                   |                   |             |           |               |             |            |         |      |
|         |          |               |          |        |             |                   |                   |             |           |               |             |            |         |      |
|         |          |               |          |        |             |                   |                   |             |           |               |             |            |         |      |
|         |          |               |          |        | -45dB       |                   |                   |             |           |               |             |            |         |      |
|         |          |               |          |        |             | 40                | 100               | 250         | 500       | 1.0k          | 3.0k        | 6.0k       | 10.0k   |      |
|         |          |               |          |        | Test Gair   | -20.0dB           |                   | old 3.00dB  |           | ss Filter 🛛 💈 | 0.0Hz Low-F |            | 20.0kHz |      |

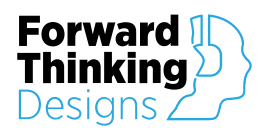

## CONFIGURATION

### Properties

| Property    | Function                                                           | Choices                           |
|-------------|--------------------------------------------------------------------|-----------------------------------|
| License Key | Enter the license key here to activate the plugin.                 |                                   |
| Channels    | Specifies how many input and output channels the plugin will have. | 1-64                              |
| Bandwidth   | Specifies the bandwidth of the RTA measurement.                    | 1/24, 1/12, 1/6, 1/3, 1<br>Octave |

| Properties           |            |   |
|----------------------|------------|---|
| Auto Speaker Test Pr | operties   |   |
| License Key          |            |   |
| Channels             | 6          |   |
| Bandwidth            | 1/3 Octave | • |
| Show Debug           | No         | ▼ |

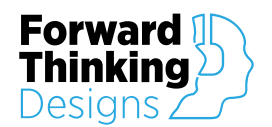

#### Setup

To configure Speaker Test, follow these steps:

- 1. Enter your License Key given to you with the purchase of the plugin in the Properties window. Without a license the plugin will only function for 10 minutes.
- 2. Enter your desired Channel count in the plugin Properties panel. This configures the number of channels on the Speaker Test component. Max Channel count per plugin is 64.
- 3. Enter your desired measurement Band count in the plugin Properties panel. This configures the bandwidth of the Speaker Test measurement. Bandwidth can be set to 1/24, 1/12, 1/6, 1/3 or 1 octave.
- 4. Wire the desired inputs and outputs to the channel inputs and outputs on the component.
- 5. Wire an external microphone into the last input pin: RTA Input.
- 6. Place the desired controls on the User Control Interface.
- 7. The offline plugin settings are now finished, and the plugin should be run on an active Q-SYS<sup>™</sup> Core using *Save to Core & Run*.
- 8. Congratulations, Speaker Test is now ready to use!

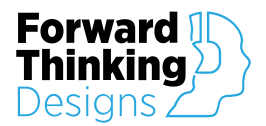

# CONTROLS

### Testing

| beaker T | est      |               |          |        |          |            |                     |            |               |            |           |             | ,        |
|----------|----------|---------------|----------|--------|----------|------------|---------------------|------------|---------------|------------|-----------|-------------|----------|
| festing  | Channels | Configuration | About    |        |          |            |                     |            |               |            |           |             |          |
|          |          |               |          |        | S        | ) (EE) (C) | NK((B))<br>by Farwa | Thinking   | est           |            |           |             |          |
| All Cha  | innels   | TEST ALL      | SAVE ALL |        | Name     |            | Left                | Stat       | tus           | ок         |           | TEST        | SAVE     |
|          |          | Name          |          | Status |          | Mec        | isurement 🦲         | Reference  | Pass Thr      | eshold 🦲   | High/Low- | Pass Filter |          |
| 1        |          | Left          |          |        |          |            |                     |            |               |            |           |             |          |
| 2        |          | Right         |          |        |          |            |                     |            |               |            |           |             |          |
| 3        |          | Center        |          |        | -30dB    |            |                     |            |               |            |           |             |          |
| 4        |          | LFE           |          |        |          |            |                     |            |               |            |           |             |          |
| 5        |          | Ls            |          |        |          |            |                     |            |               |            |           |             |          |
| 6        |          | Rs            |          |        |          |            |                     |            |               |            |           |             |          |
|          |          |               |          |        | -35dB    |            |                     |            |               |            |           |             |          |
|          |          |               |          |        |          |            |                     |            |               |            |           |             |          |
|          |          |               |          |        | -40dB    |            |                     |            |               |            |           |             |          |
|          |          |               |          |        | -4500    | 40         | 100                 | 250        | 500 1         | .0k        | 3.0k      | 6.0k 10     | ).0k     |
|          |          |               |          |        | Test Gai | -20.0dB    |                     | old 3.00dB | High-Pass Fil | ter 20.0Hz | Low-Pass  | Filter 20.0 | Hz -20dB |

#### **Channel Pane**

| All Channels | TEST ALL SAVE ALL |        |
|--------------|-------------------|--------|
| Select       | Name              | Status |
| 1            | Left              |        |
| 2            | Right             |        |
| 3            | Center            |        |
| 4            | LFE               |        |
| 5            | Ls                |        |
| 6            | Rs                |        |
|              |                   |        |

All Channels – Allows users to test and store traces for all channels sequentially and automatically.

**Test All** – Starts an automated test of all channels in order. If no reference measurement is stored this will create an initial trace to be used for later reference.

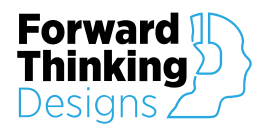

Save All – Stores the most recent traces to be used as reference for future measurements.

- Select Selects an individual channel for measurement.
- Name Allows users to name individual channels.
- Status Displays a red or green indicator to show pass/fail status of last run measurement.

#### Speaker Test User Manual Version 1.0.1

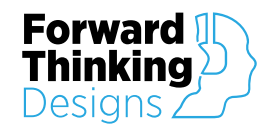

#### Graph

| Name      |             | Left                 | Statu    | au au      | ок                    |            | TES       | ST SAVE     |
|-----------|-------------|----------------------|----------|------------|-----------------------|------------|-----------|-------------|
|           | Measure     | ement 🦲 Re           | eference | Pass Th    | nreshold 🦲            | High/Low-P | ass Filte | r           |
| -30dB     |             |                      |          |            |                       |            |           |             |
| -35dB     |             |                      |          |            |                       |            |           |             |
| -40dB     |             |                      |          |            |                       |            |           |             |
| -45dB     |             | 100                  | 050      | 500        |                       |            |           | 10.01       |
| Test Gain | -20.0dB ±Pc | 100<br>Iss Threshold | 3.00dB H | igh-Pass I | 1.0k<br>Filter 20.0Hz | Low-Pass F | ilter 20  | .0kHz -20dB |

Name - Displays the name of the speaker currently under test.

Status – Displays the status of the latest test, either "OK" or a reason for failure.

Test – Tests the individually selected speaker from the left pane.

Save - Saves the last trace as the reference trace for the selected speaker.

**Test Gain** – Sets the gain of the pink noise used for testing. This setting is per channel allowing different gains to be used for different speakers.

**± Pass Threshold** – Determines the threshold of the pass/fail state for each speaker. If the measurement (red) trace falls anywhere outside the threshold (purple) trace a failure will be reported.

**High-Pass Filter** – Allows the setting of a high-pass filter to ignore data below the set point to help prevent false failure indications from room noise, i.e., air handlers, etc.

Low-Pass Filter – Allows the setting of a low-pass filter to ignore data above the set point to help prevent false failure indications from room noise outside the usable range of the speaker, i.e., subwoofers do not need to be measured above 150Hz.

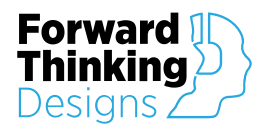

### Channels

| Speaker To | est          |                 |                         |        |             |            |           | ×        |
|------------|--------------|-----------------|-------------------------|--------|-------------|------------|-----------|----------|
| Testing    | Channels     | Configuration A | bout                    |        |             |            |           |          |
|            |              |                 | Si Njçerdi keebi kkeehi | by Far | ward Thinki | <b>OST</b> |           |          |
| Channe     | el Configure | ation           |                         | All    | PINK NOISE  | ±Pass      | High-Pass | Low-Pass |
| Select     |              | Name            | Status                  | Test   | Test Gain   | Threshold  | Filter    | Filter   |
| 1          |              | Left            |                         | ENABLE | -20.0dB     | 3.00dB     | 20.0Hz    | 20.0kHz  |
| 2          |              | Right           |                         | ENABLE | -20.0dB     | 3.00dB     | 20.0Hz    | 20.0kHz  |
| 3          |              | Center          |                         | ENABLE | -20.0dB     | 3.00dB     | 20.0Hz    | 20.0kHz  |
| 4          |              | LFE             |                         | ENABLE | -20.0dB     | 3.00dB     | 20.0Hz    | 20.0kHz  |
| 5          |              | Ls              |                         | ENABLE | -20.0dB     | 3.00dB     | 20.0Hz    | 20.0kHz  |
| 6          |              | Rs              |                         | ENABLE | -20.0dB     | 3.00dB     | 20.0Hz    | 20.0kHz  |

### **Channel Configuration**

| Channe | l Configuration |        | All    | PINK NOISE | ±Pass     | High-Pass | Low-Pass |
|--------|-----------------|--------|--------|------------|-----------|-----------|----------|
| Select | Name            | Status | Test   | Test Gain  | Threshold | Filter    | Filter   |
| 1      | Left            |        | ENABLE | -20.0dB    | 3.00dB    | 20.0Hz    | 20.0kHz  |
| 2      | Right           |        | ENABLE | -20.0dB    | 3.00dB    | 20.0Hz    | 20.0kHz  |
| 3      | Center          |        | ENABLE | -20.0dB    | 3.00dB    | 20.0Hz    | 20.0kHz  |
| 4      | LFE             |        | ENABLE | -20.0dB    | 3.00dB    | 20.0Hz    | 20.0kHz  |
| 5      | Ls              |        | ENABLE | -20.0dB    | 3.00dB    | 20.0Hz    | 20.0kHz  |
| 6      | Rs              |        | ENABLE | -20.0dB    | 3.00dB    | 20.0Hz    | 20.0kHz  |

Select - Selects an individual channel for measurement.

Name – Allows users to name individual channels.

Status - Displays a red or green indicator to show pass/fail status of last run measurement.

**Pink Noise** – Mutes all inputs and turns on pink noise to the selected channel allowing for initial gain setting and also manual control of pink noise to a specific channel for further testing.

All Test - Click to enable the channel in the All Test sequence.

**Test Gain** – Sets the gain of the pink noise used for testing. This setting is per channel allowing different gains to be used for different speakers. Note: If the Test Gain is changed between the Reference and Measurement the test will be invalidated and an error will be reported.

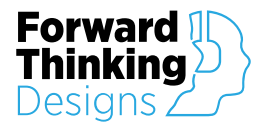

**±** Pass Threshold - Determines the threshold of the pass/fail state for each speaker.

**High-Pass Filter** - Allows the setting of a high-pass filter to ignore data below the setting to help prevent false failure indications from room noise, i.e., air handlers, etc.

**Low-Pass Filter** - Allows the setting of a low-pass filter to ignore data above the setting to help prevent false failure indications from room noise outside the usable range of the speaker, i.e., subwoofers do not need to be measured above 150Hz.

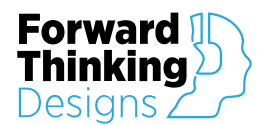

### Configuration

| Speaker Test                                                                                                    |                                                                                                    | ×                                                                                                    |
|----------------------------------------------------------------------------------------------------|----------------------------------------------------------------------------------------------------|----------------------------------------------------------------------------------------------------|
| Testing Channels Configuration Ab                                                                                                    | out                                                                                                    |                                                                                                    |
|                                                                                                    |                                                                                                    | est<br>king Designs                                                                                                    |
| Venue Name: Studio 101                                                                                                    | Test Mode: <b>PINK NOISE</b> Test Time:                                                                                                    | 00:00:05 Signal Threshold: 80.0dB                                                                                                    |
| Scheduler Configuration<br>Time: 06:15:01 AM<br>Status: Scheduler Not Enabled<br>Enable Schedule: ENABLE<br>Room Occupied: OCCUPIED<br>Time To Run: 12:00 AM<br>Days To Run: SUNDAY<br>MONDAY<br>TUESDAY<br>WEDNESDAY<br>THURSDAY<br>FRIDAY<br>SATURDAY | Email Configuration<br>Status:<br>Enable Email: ENABLE<br>Send On Fail Only: FAIL ONLY<br>Server:<br>From:<br>Password:<br>To:<br>Test Message: TEST | Slack Configuration<br>Status:<br>Enable Slack: ENABLE<br>Send On Fail Only: FAIL ONLY<br>API Token:<br>Channel:<br>Test Message: TEST<br>Select Channel<br>GET CHANNELS SET CHANNEL |

#### **Top Pane**

| Venue Name: | Studio 101 | Test Mode: | PINK NOISE | Test Time: | 00:00:05 | Signal Threshold: | -80.0dB |
|-------------|------------|------------|------------|------------|----------|-------------------|---------|
|             |            |            |            |            |          |                   |         |

Venue Name – Sets the venue name.

Test Mode – Selects between Pink Noise and Sine Sweep as the test signal source.

**Test Time** – Sets the duration of the test on a per channel basis. The default is 10 seconds; however, reliable results should be achievable in as little as 5 seconds.

**Signal Presence Threshold** – Sets a threshold to determine if the speaker is actually producing any sound. This level should be set to slightly higher than the room's noise floor. If no signal is present at the start of the test, the test will fail for that speaker and "Signal Presence Not Detected" will be reported.

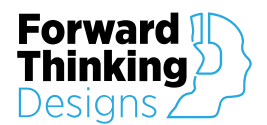

#### **Scheduler Configuration**

| Scheduler Configura | tion      |
|---------------------|-----------|
| Time:               |           |
| Status:             |           |
| Enable Schedule:    | ENABLE    |
| Room Occupied:      | OCCUPIED  |
| Time To Run:        |           |
| Days To Run:        | SUNDAY    |
|                     | MONDAY    |
|                     | TUESDAY   |
|                     | WEDNESDAY |
|                     | THURSDAY  |
|                     | FRIDAY    |
|                     | SATURDAY  |
|                     |           |

- Time Displays the current time of day based on the Core's clock.
- Status Indicates the status of the scheduler.
- Enable Schedule Determines if the test will run on the predetermined schedule/

**Room Occupied** – Enables the occupied mode which prevents the test from running if people are in the room. Requires an external input for determining room occupancy.

- Time To Run Sets the time that the schedule will run.
- Days To Run Determines which days of the week the test will run.

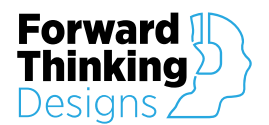

### **Email Configuration**

| Email Configuration |           |
|---------------------|-----------|
| Status:             |           |
| Enable Email:       | ENABLE    |
| Send On Fail Only:  | FAIL ONLY |
| Server:             |           |
| From:               |           |
| Password:           |           |
| То:                 |           |
| Test Message:       | TEST      |
|                     |           |
|                     |           |
|                     |           |
|                     |           |
|                     |           |

Status – Shows a status message to indicate success (OK) or failure of sent email messages.

Enable Email – Allows sending of an email to a specified address to report status.

Send On Fail Only – Allows sending of an email only when failures are detected.

Server – Sets the email server to be used.

From – Sets the "From" address of the email.

Password – Sets the password for the above email account.

To – Sets the "To" address of where the email is to be sent. Multiple email addresses can be added separated by commas.

Test Message – Sends a test email message using the above settings.

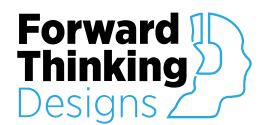

#### **Slack Configuration**

| Slack Configuration          |
|------------------------------|
| Status:                      |
| Enable Slack: ENABLE         |
| Send On Fail Only: FAIL ONLY |
| API Token:                   |
| Channel:                     |
| Test Message: TEST           |
|                              |
|                              |
| GET CHANNELS SET CHANNEL     |
|                              |
|                              |
|                              |
| <u>«</u>                     |

- Status Shows a status message to indicate success (OK) or failure of sent Slack messages.
- Enable Slack Allows sending of a Slack message to a specified Slack channel to report status.
- Send On Fail Only Allows sending of a Slack message only when failures are detected.
- API Token Sets the Slack API token. The API token can be obtained from your Slack administrator.
- Channel Displays the Slack channel where messages will be sent.
- Test Message Sends a test Slack message using the above settings.
- Get Channels Retrieves a list of all available Slack channels based on the above settings.
- Set Channel Sets the Slack channel to the channel highlighted in the list.

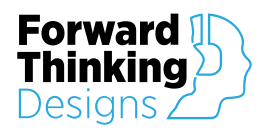

# **APPENDIX A: CONTROL PINS**

|   | AII      |              |              |                |
|---|----------|--------------|--------------|----------------|
|   | Pin Name | Control Type | Value Range  | Pin Direction  |
|   | Save     | Boolean      | True / False | Input / Output |
| ĺ | Test     | Boolean      | True / False | Input / Output |

### Channel (for each)

| Pin Name        | Control Type | Value Range  | Pin Direction  |
|-----------------|--------------|--------------|----------------|
| All Test Enable | Boolean      | True / False | Input / Output |
| Name            | String       | User Defined | Input / Output |
| Pass            | Boolean      | True / False | Output         |

### Email

| Pin Name          | Control Type | Value Range  | Pin Direction  |
|-------------------|--------------|--------------|----------------|
| Enable            | Boolean      | True / False | Input / Output |
| Send On Fail Only | Boolean      | True / False | Input / Output |
| Status            | String       |              | Output         |

#### Scheduler

#### Day

| Pin Name  | Control Type | Value Range  | Pin Direction  |
|-----------|--------------|--------------|----------------|
| Friday    | Boolean      | True / False | Input / Output |
| Monday    | Boolean      | True / False | Input / Output |
| Saturday  | Boolean      | True / False | Input / Output |
| Sunday    | Boolean      | True / False | Input / Output |
| Thursday  | Boolean      | True / False | Input / Output |
| Tuesday   | Boolean      | True / False | Input / Output |
| Wednesday | Boolean      | True / False | Input / Output |

#### General

| Pin Name     | Control Type | Value Range  | Pin Direction  |
|--------------|--------------|--------------|----------------|
| Current Time | String       |              | Output         |
| Enable       | Boolean      | True / False | Input / Output |
| Occupied     | Boolean      | True / False | Input / Output |
| Status       | String       |              | Output         |
| Time         | String       | User Defined | Input / Output |

Slack

| Pin Name          | Control Type | Value Range  | Pin Direction  |
|-------------------|--------------|--------------|----------------|
| Enable            | Boolean      | True / False | Input / Output |
| Send On Fail Only | Boolean      | True / False | Input / Output |
| Status            | String       |              | Output         |

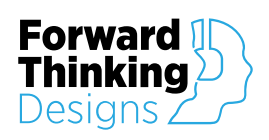

Version 1.0.1

| General  |              |              |                |
|----------|--------------|--------------|----------------|
| Pin Name | Control Type | Value Range  | Pin Direction  |
| All Pass | Boolean      | True / False | Output         |
| Disable  | Boolean      | True / False | Input / Output |

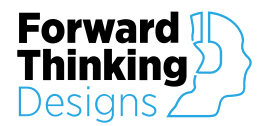

## **APPENDIX B: SLACK INTEGRATION**

To configure Slack to accept message from Speaker Test follow these steps:

In Slack, go to Settings & Administration -> Workspace Settings -> Configure apps.

| ACC                | OUNT                                          |
|--------------------|-----------------------------------------------|
| ~                  | Back to Slack                                 |
| $\bigcirc$         | Home                                          |
| 2                  | Account & profile                             |
| ø                  | Configure apps                                |
|                    | Analytics                                     |
| ***                | Customize                                     |
| (j)                | About this workspace                          |
| ADN                | IINISTRATION                                  |
| ÷                  | Settings & permissions                        |
| 8                  | Manage members                                |
| Ś                  | User groups                                   |
| 2+                 | Invitations                                   |
| ≞                  | Slack Connect connections                     |
| $\bigtriangledown$ | Slack Connect invitations                     |
|                    | Billing                                       |
| $\oplus$           | Profiles                                      |
| ୈ                  | Authentication                                |
| !                  | Deprecations                                  |
| $\oplus^{+}$       | Email Domains                                 |
| ۵                  | Support for Transport<br>Layer Security (TLS) |
| OTH                | IER                                           |
| Tou                | r                                             |
| Dov                | vnload apps                                   |
| Brai               | nd guidelines                                 |
| Help               | 2                                             |
| API                | C                                             |
| Gate               | eways                                         |
| Pric               | ing                                           |
| Con                | tact                                          |
| Poli               | cies                                          |
| Our                | blog                                          |
| Sign               | out 🖻                                         |

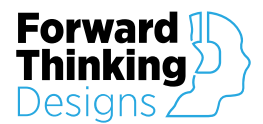

Under Manage click on Custom Integrations.

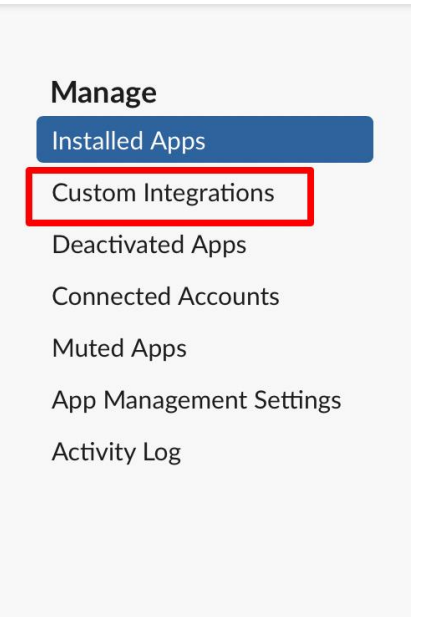

In **Configured Custom Integrations** you should see any figured Bots.

#### **Configured Custom Integrations**

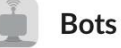

2 configurations

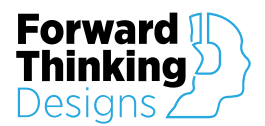

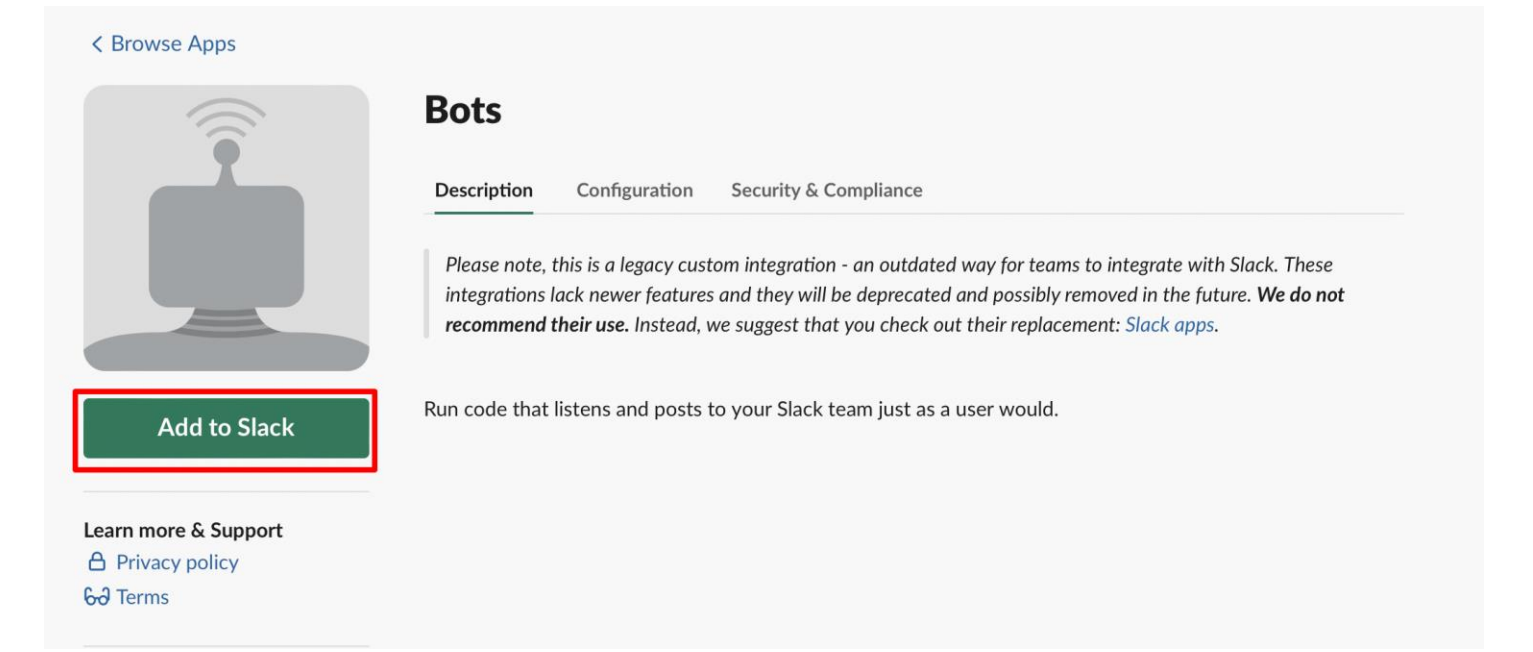

In the Username section, create a name for your Bot Integration. Click on Add bot integration.

| Start by choosing a username for your bot | autospeakertest ?~                                                                                                    |
|-------------------------------------------|----------------------------------------------------------------------------------------------------|
|                                           | Usernames must be all lowercase. They cannot be longer than 21 characters and can only contain letters, numbers, periods, hyphens, and underscores.Most people choose to use their first name, last name, nickname, or some combination of those with initials. |
|                                           | Add bot integration                                                                                                    |
|                                           | By creating a bot integration, you agree to the Slack API Terms of Service.                                                                                                    |

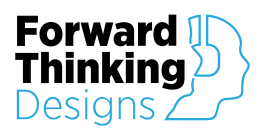

From the Integration Setting page copy the API Token to paste into the Speaker Test plugin.

| API Token                                                                                                    |                                                                                                    |                                    |
|----------------------------------------------------------------------------------------------------|----------------------------------------------------------------------------------------------------|------------------------------------|
| The library you are using will want an                                                                          |                                                                                                    |                                    |
| API token for your bot.                                                                                         | Regenerate                                                                                                    |                                    |
|                                                                                                    | Be careful when sharing bot user tokens with applications. Do not publish bot user tokens in public code repositories. Review token safety tips.                                                                                                    |                                    |
| Customize Name                                                                                                  |                                                                                                    |                                    |
| Choose the username for this bot.                                                                               | autospeakertest                                                                                                    |                                    |
|                                                                                                    | Usernames must be all lowercase. They cannot be longer than 21 characters and can only contain letters, numbers, periods, hyphens, and underscores. Most people choose to use their first name, last name, nickname, or some combination of those with initials. |                                    |
| Customize Icon                                                                                                  |                                                                                                    |                                    |
| Change the icon used for this bot.                                                                              | Upload an image                                                                                                    |                                    |
| Full Name                                                                                                    |                                                                                                    |                                    |
| You can choose to display your bot's full name rather than its username.                                        | autospeakertest                                                                                                    |                                    |
| What this bot does                                                                                              |                                                                                                    |                                    |
| Let others on your team know what this bot is used for (optional).                                              |                                                                                                    |                                    |
| Channels                                                                                                    |                                                                                                    |                                    |
| This bot is currently in the following channels.                                                                | autospeakertest is in no channels.                                                                                                    |                                    |
| Restrict API Token Usage                                                                                        |                                                                                                    |                                    |
| Slack can limit use of your bot's OAuth                                                                         | Allowed IP Address Ranges                                                                                                    |                                    |
| tokens to a list of IP addresses and<br>ranges you provide. Slack will then<br>reject Web API method calls from |                                                                                                    |                                    |
|                                                                                                    |                                                                                                    | unlisted IP addresses. Learn More. |

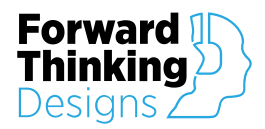

# SUPPORT

For plugin support and feedback please contact us at:

ForwardThinkingDesigns.com

support@forwardthinkingdesigns.com

+1 407-850-8093

+1 800-4840-FTD

# LICENSE

Use of this plugin is contingent on your acceptance of our Plugin Software License Agreement. This license agreement is available to view at:

ForwardThinkingDesigns.com/license

QSC® and Q-SYS<sup>™</sup> are a trademark or registered trademark of QSC, LLC in the U.S. Patent and Trademark Office and other countries.